附件2

# 陕西普通货运驾驶员免费继续教育

# 业务管理操作手册

#### 一、登陆步骤:

- (1) 登陆地址: sxmf.chdriver.com 按回车键 Enter
- (2) 输入用户名、密码登录即可。

| 陕西货运驾驶员免费继续教育网络学院                                                     |
|-----------------------------------------------------------------------|
|                                                                       |
| 用户登录                                                                  |
| <ul> <li>□ 自动登录 忘记密码?</li> <li>□ 自动登录 忘记密码?</li> <li>□ 査 录</li> </ul> |
|                                                                       |

### 二、驾驶员的教学日志、照片及结业证书查询

(1) 点击"学员管理"进入到查询界面

| 首页      | 我的学习                                   | 我的考试 个 | 人中心 学员 | 管理   |  |
|---------|----------------------------------------|--------|--------|------|--|
| (2)点击   | "学习日志及证                                | 书查询"   |        |      |  |
| 首页      | 我的学习                                   | 我的考试   | 个人中心   | 学员管理 |  |
| 0 学     | <b>驶员继续教育</b><br><sup>4</sup> 习日志及证书查询 |        |        |      |  |
| (3) 查询单 | 个驾驶员的教学                                | 日志     |        |      |  |

1、在身份证栏输入"驾驶员身份证号码",是否发证选择"是",点击"查询"

2、如果电脑安装有身份证读卡器,直接把身份证放到读卡器上点击"读卡",身份证 号会自动导入,是否发证选择"是",点击"查询"

注:身份证读卡器每读一次卡后,拿起重新再放上去才能进行第二次读卡

|             |                  |          |        | 无数据         |                  |            |                          |
|-------------|------------------|----------|--------|-------------|------------------|------------|--------------------------|
|             | 🗌 姓名             | 电子档案     | <br>手机 | 继续教育类型      | 从业资格证号           | 身份证号       | 组织名称                     |
|             | 学员数里:<br>查看学习日志和 | 结业证      |        |             |                  |            |                          |
| ○ 学习日志及证书查询 | 注册时间:            | 从:<br>到: |        | 身份如<br>是否发证 | ::<br>E: ◎否      | <b>●</b> 是 | 读卡<br>重 <u>置条件</u><br>查询 |
| ∨ 驾驶员继续教育   |                  |          | -      | 自假订         | r.[              |            |                          |
| ∨ 驾驶员继续教育   |                  |          |        | 6.05        | - 1 <sup>1</sup> |            |                          |

3、查询到的结果会显示在查询页的下方,"**勾选**"查询到的驾驶员,点击"**查看学习日** 志和结业证书"。

| ' 驾驶员继续教育 |                                      |                    |   |                | 6.057                      |                              |                            |          |
|-----------|--------------------------------------|--------------------|---|----------------|----------------------------|------------------------------|----------------------------|----------|
| 学习日志及证书查询 | Samula .                             | <u>ж</u> :         |   |                | 身份业                        | : 510921198805123            | 3591                       | 读卡       |
|           | 注册时间:                                | 到:                 |   |                | 是否发证                       | : ◎否                         | ◉ 是                        | 重置条件     |
|           |                                      |                    |   |                |                            |                              |                            | 查询       |
|           | 总计: 1行。<br>查看学习日志和                   | <sup>踏业证</sup>     |   |                |                            |                              |                            |          |
|           | 总计:1行。<br>查看学习日志和<br>121 姓名          | 培业证<br>电子档案        |   | 手机             | 继续教育类型                     | 从业资格证号                       | 身份证号                       | 组织名和     |
|           | 总计:1行。<br>查看学习日志和<br>2 姓名<br>1 2 岁友  | 路出证<br>电子档案<br>未上传 | 男 | 手机<br>1866699… | <b>继续教育类型</b><br>2015全国货运… | 从业资格证号<br>510921198805123591 | 身份证号<br>510921198805123591 | 组织名和成都民生 |
|           | 总计:1行。<br>查看学习日志和<br>☑ 姓名<br>1 ☑ 》 炎 | 路止证<br>电子档案<br>未上传 |   | 手机<br>1866699… | <b>继续教育类型</b><br>2015全国货运… | 从业资格证号<br>510921198805123591 | 身份证号<br>510921198805123591 | 组织名称成都民法 |

4、分别点击"学习日志""结业证""抓拍照片"进行查看。

| 1进度 9          |                      |        |        |                       |                       |                       |                                                                                                   |                              |                                              | 12365                                                                                                    |     |                                                     |                       |
|----------------|----------------------|--------|--------|-----------------------|-----------------------|-----------------------|---------------------------------------------------------------------------------------------------|------------------------------|----------------------------------------------|----------------------------------------------------------------------------------------------------|-----|-----------------------------------------------------|-----------------------|
| 1.3311度 9      |                      |        |        |                       |                       |                       |                                                                                                   |                              | (拍照片                                         | E İII                                                                                                    | 结业证 | 习日志                                                 | 学                     |
| うたえる           | 学习进度                 | 最近学习时间 | 开始学习时间 |                       | 应得学分                  |                       | 课程名称                                                                                              | 组织名称                         | 手机                                           | 姓名                                                                                                    | 从业  | : 9行。<br>身份证号                                       | 计                     |
| % jē           | 100%                 |        |        | 2                     | 2                     | 2                     | нні道路运输相关法律、…                                                                                     | 成都民杰                         | 1866699                                      | 冯波                                                                                                    |     | 5109211                                             |                       |
| % jē           | 100%                 |        |        | 2                     | 2                     | 2                     | 1012社会责任和职业道德…                                                                                    | 成都民杰                         | 1866699…                                     | 冯波                                                                                                    | Î.  | 5109211                                             |                       |
| % jī           | 100%                 |        |        | 2                     | 2                     | 2                     | ннэ道路运输驾驶员职业…                                                                                     | 成都民杰                         | 1866699                                      | 冯波                                                                                                    |     | 5109211                                             |                       |
| % jī           | 100%                 |        |        | 2                     | 2                     | 2                     | HH4道路运输车辆使用(…                                                                                     | 成都民杰                         | 1866699                                      | 冯波                                                                                                    |     | 5109211                                             |                       |
| x jē           | 100%                 |        |        | 3                     | 3                     | 3                     | 105道路运输行车危险源…                                                                                     | 成都民杰                         | 1866699…                                     | 冯波                                                                                                    |     | 5109211                                             |                       |
| % jī           | 100%                 |        |        | 6                     | 6                     | 6                     | нн6道路运输防御性驾驶…                                                                                     | 成都民杰                         | 1866699                                      | 冯波                                                                                                    |     | 5109211                                             |                       |
| % jī           | 100%                 |        |        | 3                     | 3                     | 3                     | нп"紧急情况及应急处理…                                                                                     | 成都民杰                         | 1866699                                      | 冯波                                                                                                    |     | 5109211                                             |                       |
| % jį           | 100%                 |        |        | 2                     | 2                     | 2                     | HH8道路货物运输知识(…                                                                                     | 成都民杰                         | 1866699                                      | 冯波                                                                                                    |     | 5109211                                             |                       |
| 17             | 100%                 |        |        | 2                     | 2                     | 2                     | 1049道路运输节能减排(…                                                                                    | 成都民杰                         | 1866699                                      | 冯波                                                                                                    |     | 5109211                                             |                       |
| 10<br>10<br>10 | 10<br>10<br>10<br>10 |        |        | 2<br>3<br>6<br>3<br>2 | 2<br>3<br>6<br>3<br>2 | 2<br>3<br>6<br>3<br>2 | 1045道路运输上和使用(****<br>1045道路运输行车危险源·**<br>1046道路运输防御性驾驶***<br>1047家急情况及应急处理***<br>1048道路发物运输知识(*** | 成都民杰<br>成都民杰<br>成都民杰<br>成都民杰 | 1866699…<br>1866699…<br>1866699…<br>1866699… | <ul> <li>つ波     <li>冯波     <li>冯波     <li>冯波     <li>冯波     <li>冯波     <li>冯波     <li>···································</li></li></li></li></li></li></li></li></ul> |     | 5109211<br>5109211<br>5109211<br>5109211<br>5109211 | 4<br>5<br>6<br>7<br>8 |

5、点击"打印学习日志"直接打印,打印"结业证"需下载保存后,即可打印。

| 学 | 习日志           | 结业证     | E JI | 〔拍照片       |      |                |   |      |   |        |        |      |    |
|---|---------------|---------|------|------------|------|----------------|---|------|---|--------|--------|------|----|
| 計 | : 9行。<br>身份证号 | M4F     | 姓名   | 手机         | 组织名称 | 课程名称           |   | 应得学分 |   | 开始学习时间 | 最近学习时间 | 学习讲度 | Ë  |
| 1 | 5109211       | PP TIME | 冯波   | 1866699    | 成都民杰 | 1011道路运输相关法律、… | 2 | 2    | 2 |        |        | 100% | 通过 |
| 2 | 5109211       |         | 冯波   | 1866699    | 成都民杰 | 1042社会责任和职业道德… | 2 | 2    | 2 |        |        | 100% | 通过 |
| 3 | 5109211       |         | 冯波   | 1866699*** | 成都民杰 | ЮЗ道路运输驾驶员职业…   | 2 | 2    | 2 |        |        | 100% | 通过 |
| 4 | 5109211       |         | 冯波   | 1866699…   | 成都民杰 | HH4道路运输车辆使用(…  | 2 | 2    | 2 |        |        | 100% | 通过 |
| 5 | 5109211       |         | 冯波   | 1866699    | 成都民杰 | HH5道路运输行车危险源…  | з | 3    | 3 |        |        | 100% | 通过 |
| 5 | 5109211       |         | 冯波   | 1866699    | 成都民杰 | HH6道路运输防御性驾驶…  | 6 | 6    | 6 |        |        | 100% | 通过 |
| 7 | 5109211       |         | 冯波   | 1866699    | 成都民杰 | ннт紧急情况及应急处理…  | 3 | 3    | 3 |        |        | 100% | 通过 |
| 3 | 5109211       |         | 冯波   | 1866699    | 成都民杰 | HHB道路货物运输知识(…  | 2 | 2    | 2 |        |        | 100% | 通过 |
| 9 | 5109211       |         | 冯波   | 1866699    | 成都民杰 | HH9道路运输节能减排(…  | 2 | 2    | 2 |        |        | 100% | 通过 |

(4) 批量查询驾驶员的教学日志

1、选择"**注册时间**"范围,选择是否发证,部门选择要查询的地市或者区县,点击"**查 询**",查询的结果可以导出。

| 页 我的学习 个        | 下人中心 | >     | 学员    | 管理            |       |                   |           | 退出                | (510921108                                                                                                    | •701-11-02<br>党送到手机 |   |
|-----------------|------|-------|-------|---------------|-------|-------------------|-----------|-------------------|----------------------------------------------------------------------------------------------------|---------------------|---|
|                 | 学习   | 日志及   | 证书打印  |               |       |                   |           |                   |                                                                                                    |                     |   |
|                 |      |       |       | ж:            | 2014- | 04-01 📰           | 身份证       | :                 |                                                                                                    | 读卡                  |   |
| 驾驶页报名           |      | 100   | È册时间: | Ŧ             | 2015- | 04-15             | 是否发证      | : O 香             | • 是                                                                                                    | <b>全田东</b> 州        | - |
| 子贝全平信息自理        |      |       | 6     |               |       | -                 | 维结教育杰刑    | - 清洗择数育类型 ▼       | - 1                                                                                                    | 查询                  |   |
| ) 学习日志及证书打印     |      |       | 11]:  | 湖南省           |       |                   | ALVER HAL | marriera          |                                                                                                    | 导出                  | / |
| 子 7 日志及 证 书 宣 间 | 总计   | : 521 | Ţ.    |               |       |                   |           |                   |                                                                                                    |                     |   |
| ○ 母日核灯          |      | 查看    | 学习日志和 | 结业证           |       |                   |           |                   |                                                                                                    |                     |   |
|                 |      | -     | 1     | 1             |       |                   |           |                   | -                                                                                                    |                     |   |
|                 |      |       | 姓名    | 电子档案          | 性别    | 手机                | 维续教育类型    | 从业资格证号            | 身份证号                                                                                                    | 组织名称                |   |
|                 | 1    |       | 粟华行   | 未上传           | 男     | 157676…           | 2015全国货运… | 4312250020013000  | 43122519850629501                                                                                                    | 7 会同县               |   |
|                 | 2    |       | 宋卫    | 未上传           | 男     | 159186            | 2015全国客运… | 4312250030012000  | 43122519890828381                                                                                                    | X会同县                |   |
|                 | 3    |       | 宋卫    | 未上传           | 男     | 159186…           | 2015全国货运… | 4312250030012000… | 43122519890828381                                                                                                    | X 会同县               | 1 |
|                 | 4    |       | 欧阳友   | 未上传           | 男     | 159855            | 2015全国货运… | 4312250020013000… | 43302919741128403                                                                                                    | 4 会同县               |   |
|                 | 5    | 100   | 蓝源根   | 未上传           | 男     | 181527…           | 2015全国货运… | 4312000020107001… | 43302919780815103                                                                                                    | 7 会同县               |   |
|                 | 6    |       | 龚正    | 未上传           | 男     | 153778…           | 2015全国货运… | 4312250020010000  | 43302919790620083                                                                                                    | 2 会同县               |   |
|                 | 7    |       | 龙俊材   | 未上传           | 男     | 137875            | 2015全国货运… | 4312250020108001… | 43122519880923241                                                                                                    | 9 会同县               |   |
|                 | 8    |       | 向杰    | 未上传           | 男     | 159000            | 2015全国货运… | 4312250020011000… | 43122519850418141                                                                                                    | 1 会同县               | _ |
|                 | 9    |       | 李军海   | 未上传           | 男     | 134875…           | 2015全国货运… | 4312250020013000  | 43302919741130441                                                                                                    | 0 会同县               |   |
|                 |      |       |       | Sector Sector | -     | Sector Contractor |           |                   | The second second secon |                     | - |

### 2、勾选要查看的驾驶员名字,点击"**查看学习日志和结业证"**。

|             | 学习          | 日志及访   | 正书打印      | X           |       |         |           |                   |                    |                     |
|-------------|-------------|--------|-----------|-------------|-------|---------|-----------|-------------------|--------------------|---------------------|
| ∨ 驾驶员继续教育   |             |        |           | ц.          | 2014  | 04.01   | 自必证       |                   |                    | NR F                |
| ○ 驾驶员报名     |             | 注      | 册时间:      |             | 2014- |         |           |                   |                    | 医下<br>重要条件          |
| ○ 学员基本信息管理  |             |        |           | 到:          | 2015- | 04-15   | 是否友耻      | : 0 否             | シ 是                | 里 <b>瓜</b> 米叶<br>本海 |
| ○ 学习日志及证书打印 |             |        | 部门:       | 湖南省         |       |         | 继续教育类型    | : 请选择教育类型 ▼       |                    | 重明                  |
| ○ 学习日志及证书查询 |             |        |           |             |       |         |           |                   |                    | որվել               |
| ○ 每日核对      | डम          | 75.05  |           | 9+.112T     |       |         |           |                   |                    |                     |
|             |             | 包包子    | 기미지재      | ATTAL       |       |         |           |                   |                    |                     |
|             |             |        | 11.12     | 电子档案        | 性别    | 手机      | 继续教育类型    | 从业资格证号            | 身份证号               | 组织名称                |
|             | 1           |        | 栗华行       | 未上传         |       |         | 2015全国货运… |                   |                    | 会同县                 |
|             | 2           |        | 宋卫        | 未上传         | 男     | 159186  | 2015全国客运… | 4312250030012000… | 43122519890828381X | 会同县                 |
|             | 3           |        | 宋卫        | 未上传         | 男     | 159186  | 2015全国货运… | 4312250030012000… | 43122519890828381X | 会同县                 |
|             | 4           | 1977   | 欧阳友       | 未上传         | 男     | 159855… | 2015全国货运… | 4312250020013000… | 433029197411284034 | 会同县                 |
|             | 5           | 177    | 蓝源根       | 未上传         | 男     | 181527… | 2015全国货运… | 4312000020107001… | 433029197808151037 | 会同县                 |
|             |             | EREC - | 龚正        | 未上传         | 男     | 153778  | 2015全国货运… | 4312250020010000  | 433029197906200832 | 会同县                 |
|             | 6           |        |           | 11000 1000C | 88    | 137875  | 2015全国货运… | 4312250020108001… | 431225198809232419 | 会同县                 |
|             | 6<br>7      |        | 龙俊材       | 未上传         | 22    |         |           |                   |                    | 100                 |
|             | 6<br>7<br>8 |        | 龙俊材<br>向杰 | 未上後<br>未上後  | 男     | 159000  | 2015全国货运… | 4312250020011000  | 431225198504181411 | 会同县                 |

3、分别点击"**学习日志""结业证""抓拍照片"**进行查看。

|          |         | 25.U.27 |         |            |      |                |   |      |   |        |        |      |    |
|----------|---------|---------|---------|------------|------|----------------|---|------|---|--------|--------|------|----|
| र<br>देव | : আ⊸    | SETUR   | : 11 HI | Gidler     |      |                |   |      |   |        |        |      |    |
|          | 身份证号    | 从业      | 姓名      | 手机         | 组织名称 | 课程名称           |   | 应得学分 |   | 开始学习时间 | 最近学习时间 | 学习进度 | 튰  |
| 1        | 5109211 |         | 冯波      | 1866699    | 成都民杰 | HHI道路运输相关法律、…  | 2 | 2    | 2 |        |        | 100% | 通过 |
| 2        | 5109211 |         | 冯波      | 1866699…   | 成都民杰 | ни2社会责任和职业道德…  | 2 | 2    | 2 |        |        | 100% | 通过 |
| 3        | 5109211 |         | 冯波      | 1866699    | 成都民杰 | ЮЮ道路运输驾驶员职业…   | 2 | 2    | 2 |        |        | 100% | 通过 |
| 4        | 5109211 |         | 冯波      | 1866699*** | 成都民杰 | HDH4道路运输车辆使用(… | 2 | 2    | 2 |        |        | 100% | 通过 |
| 5        | 5109211 |         | 冯波      | 1866699…   | 成都民杰 | ЮБ道路运输行车危险源…   | 3 | 3    | з |        |        | 100% | 通过 |
| 3        | 5109211 |         | 冯波      | 1866699    | 成都民杰 | 1046道路运输防御性驾驶… | 6 | 6    | 6 |        |        | 100% | 通过 |
| 7        | 5109211 |         | 冯波      | 1866699    | 成都民杰 | нн7紧急情况及应急处理…  | з | 3    | з |        |        | 100% | 通过 |
| 3        | 5109211 |         | 冯波      | 1866699    | 成都民杰 | HH8道路货物运输知识(…  | 2 | 2    | 2 |        |        | 100% | 通过 |
| 9        | 5109211 |         | 冯波      | 1866699    | 成都民杰 | HH9道路运输节能减排(…  | 2 | 2    | 2 |        |        | 100% | 通过 |
|          |         |         |         |            |      |                |   |      |   |        |        |      |    |